# iDocScan D20

Scanneur de Documents Haute Performance

# *Manuel d'Utilisation*

POUR WINDOWS

Toutes les marques déposées appartiennent à leurs propriétaires respectifs et tous les droits sont reconnus.

Les images et les captures d'écran utilisées dans ce Guide d'utilisation peuvent varier selon les appareils utilisés et le système d'exploitation. Les images et les captures d'écran utilisées sont des exemples seulement.

ENGLISH DEUTSCH FRANÇAIS ITALIANO ESPAÑOL PORTUGUÊS РУССКИЙ

# PRÉCAUTIONS ET CONSIGNES DE SÉCURITÉ

### **Précautions générales**

- Ne jamais ranger l'appareil dans des endroits très chauds ou très froids, ou humides ou poussiéreux.
- Pour une période de stockage prolongée, nous recommandons de ranger l'appareil dans un endroit frais et sec.
- Si le scanneur est laissé dans des conditions extrêmes de température, laissez-le s'adapter à la température ambiante normale avant l'utilisation.
- N'utilisez que les accessoires fournis avec le scanneur.
- Débranchez la fiche de la prise de courant quand l'appareil ne va pas être utilisé pendant une longue période.
- Prenez soin de votre appareil. Évitez de le faire tomber et de le cogner.
- Évitez que des objets (par exemple, cravates, cheveux longs, etc.) entrent dans le scanneur pendant l'utilisation.
- Ne pas numériser des objets coupants ou des surfaces abrasives pour éviter d'endommager la lentille et d'autres parties.
- Ne pas numériser des documents avec de la colle, de la graisse, du correcteur liquide ou de l'encre humide, car cela peut provoquer des dysfonctionnements.
- Utilisez l'appareil sur une surface plane, correctement connectée à la terre, et sans vibration excessive.
- Ne pas ouvrir l'appareil. Risque d'électrocution.
- Lorsque vous déplacez le scanneur, débranchez la fiche du cordon d'alimentation et du câble de connexion.
- Quand vous faites l'entretien du scanneur, débranchez la fiche d'alimentation de la prise de courant.
- Ne laissez pas le scanneur à la portée des enfants.

### Informations sur l'environnement

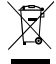

Les appareils électriques et électroniques mis au rebut sont recyclables et vous devez les séparer des déchets ménagers. Veuillez être

responsable dans la conservation des ressources et la protection de l'environnement en déposant cet appareil dans des centres de collecte
 (si disponibles).

### CONTENU

| PRÉCAUTIONS ET CONSIGNES DE SÉCURITÉ        | 2  |
|---------------------------------------------|----|
| CONTENU                                     | 3  |
| DÉBALLAGE                                   | 4  |
| PARTIES DU SCANNEUR                         | 5  |
| CONFIGURATION REQUISE                       | 6  |
| INSTALLATION                                | 7  |
| Assemblage du plateau arrière               | 7  |
| Installation du programme                   | 7  |
| Installation du pilote du scanneur          | 7  |
| Installation d'autres programmes            | 8  |
| Connexion du scanneur                       | 8  |
| PRÉPARATIONS                                | ç  |
| Allumer et éteindre le scanneur             | g  |
| Fonction d'arrêt automatique                | g  |
| Poser des originaux                         | 9  |
| Inspecter des originaux                     | g  |
| Placer des documents dans l'AAD             | 10 |
| Placer des cartes dans l'AAD                | 11 |
| Poser un document sur la vitre d'exposition | 11 |
| UTILISATION DE LA NUMÉRISATION              | 12 |
| Faire une numérisation avec les touches     | 12 |
| Configuration des touches de raccourci      | 12 |
| Démarrer avec une numérisation rapide       | 13 |

| Faire une numérisation avec le programme iDocScan | 14 |
|---------------------------------------------------|----|
| Configuration des paramètres de numérisation      | 14 |
| Numériser un document d'une page                  | 16 |
| Numériser des documents à plusieurs pages         | 16 |
| Aperçu du panneau de iDocScan                     | 16 |
| Numérisation via l'interface TWAIN ou WIA         | 17 |
| Fonctions utiles du scanneur                      | 18 |
| Numérisation de cartes de visite                  | 18 |
| Numérisation d'une longue page                    | 18 |
| ENTRETIEN                                         | 19 |
| Nettoyage du Scanner                              | 19 |
| Nettoyage des pièces de l'AAD                     | 19 |
| Nettoyage de la vitre d'exposition du scanneur    | 19 |
| Calibrage du Scanner                              | 20 |
| Remplacement du patin de séparation               | 20 |
| Dégager un bourrage de papier dans l'AAD          | 21 |
| Conseils pour la prévention des bourrages papier  | 21 |
| DÉPANNAGE                                         | 22 |
| SPÉCIFICATIONS                                    | 25 |

### DÉBALLAGE

Assurez-vous que tous les éléments suivants sont inclus.

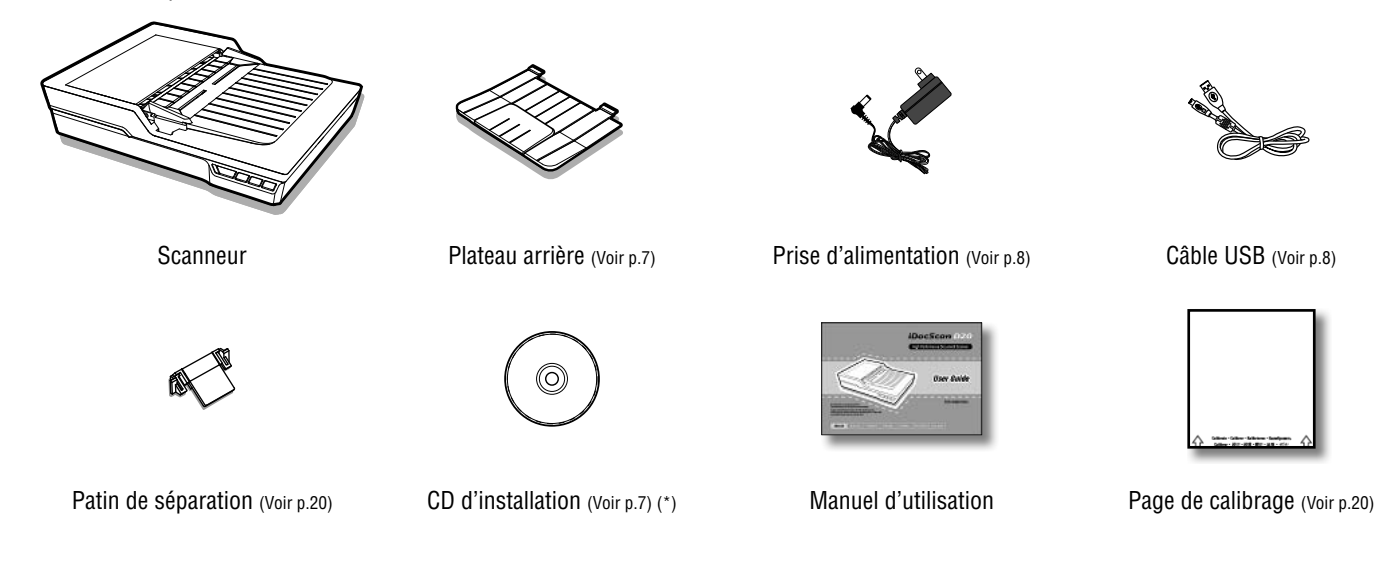

(\*) Les éléments suivants sont tous inclus sur le CD d'installation :

> Pilote du scanneur (TWAIN et WIA / Logiciel D20 iDocScan / Utilitaire de raccourcis / Utilitaire de calibrage) (pour Windows)

- ► ABBYY FineReader
- > ArcSoft Media Impression
- > Adobe Acrobat Reader

### PARTIES DU SCANNEUR

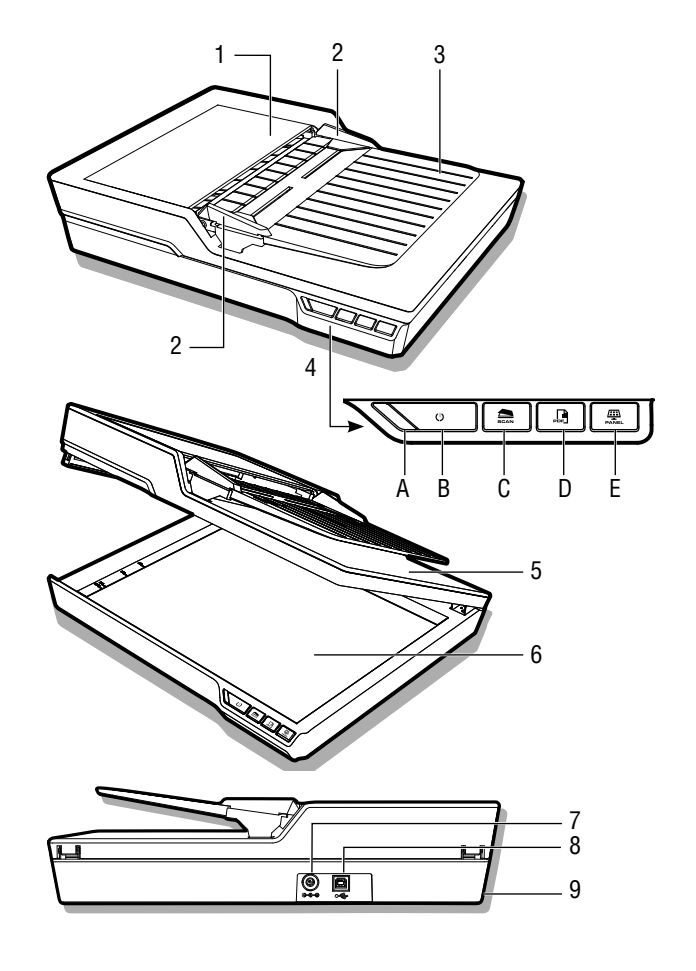

| Parties                              | Fonctions                                                                                                    |
|--------------------------------------|----------------------------------------------------------------------------------------------------|
| 1 Couvercle de l'AAD                 | Pour ouvrir le couvercle de l'AAD<br>(Alimenteur automatique de documents)<br>lorsqu'un entretien est nécessaire.    |
| 2 Guides latéraux                    | Ajustez les guides latéraux en fonction de la largeur du document.                                                   |
| 3 Plateau d'alimentation de<br>l'AAD | Contient les documents qui vont rentrer<br>dans l'AAD (Alimenteur automatique de<br>documents) pour la numérisation. |
| 4 Panneau de commande                |                                                                                                    |
| A Voyant DEL<br>d'alimentation       | S'allume en vert lorsque le scanneur est allumé.                                                                     |
| B Touche Power<br>(Alimentation)     | Pour allumer/éteindre l'alimentation.                                                                                |
| C Touche SCAN<br>(NUMÉRISER)         | Pour numériser avec touche de raccourci des fichiers d'image.                                                        |
| D Touche PDF                         | Pour numériser avec touche de raccourci des fichiers PDF de plusieurs pages.                                         |
| E Touche PANEL (PANNEAU)             | Ouvre le programme iDocScan D20.                                                                                     |
| 5 Couvre-document                    | S'ouvre pour révélerer la vitre d'exposition.                                                                        |
| 6 Vitre du lit plat                  | Pour placer une page d'un document à numériser.                                                                      |
| 7 Prise d'alimentation               | Pour brancher l'adaptateur d'alimentation.                                                                           |
| 8 Port USB                           | Pour brancher un câble USB sur un ordinateur.                                                                        |
| 9 Fentes du plateau arrière          | Utilisées pour installer le Plateau arrière.                                                                         |

### CONFIGURATION REQUISE

La configuration minimale requise suivante est recommandée pour obtenir les meilleures performances lorsque vous utilisez votre scanneur iDocScan.

- Un ordinateur avec processeur Intel Pentium 1,3 GHz ou supérieur
- Un écran SVGA couleur
- 2 Go de RAM ou plus
- USB 2.0 haute vitesse
- Un lecteur CD-ROM ou DVD-ROM
- 1 Go d'espace libre sur votre disque dur pour l'installation du programme
- Systèmes d'exploitation pris en charge : Windows XP, Vista, 7, 8 et 8.1

REMARQUE : La vitesse et les performances de numérisation sont déterminées par les spécifications de votre ordinateur. Plus les spécifications de votre ordinateur sont élevées, meilleures seront les performances du scanneur.

### INSTALLATION

### Assemblage du plateau arrière

Suivez les étapes ci-dessous pour attacher le plateau arrière du scanneur pour tenir le papier lorsqu'il sort de l'AAD.

- 1. Trouvez les fentes du plateau arrière à l'arrière du scanneur.
- 2. Insérez les languettes du plateau arrière dans les fentes du scanneur.

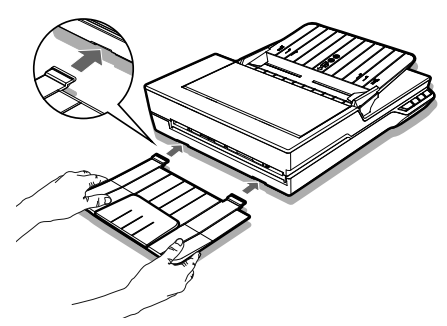

3. Ouvrez en dépliant l'extension du plateau arrière.

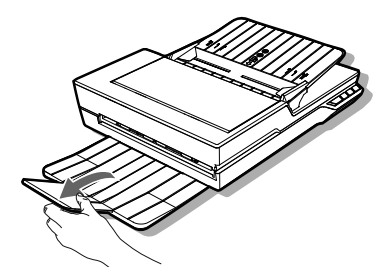

### Installation du programme

Veuillez terminer l'installation du programme avant de connecter le scanneur. REMARQUE : Ne branchez pas le câble USB sur le scanneur ou votre ordinateur pendant l'installation du programme.

#### Installation du pilote du scanneur

Le scanneur est livré avec un pilote de scanneur qui contient à la fois le pilote TWAIN / WIA, un utilitaire de raccourcis et le programme iDocScan D20. Vous pouvez numériser à partir de toutes les applications compatibles TWAIN en sélectionnant une interface utilisateur TWAIN ou WIA, ou vous pouvez utiliser l'utilitaire de raccourcis pour numériser avec des touches de raccourci, ou bien vous pouvez utiliser le programme iDocScan D20 pour la numérisation, selon votre préférence.

 Insérez le CD d'installation dans votre lecteur CD-ROM ou DVD-ROM. Le menu d'installation s'affiche automatiquement.

REMARQUE : Si le menu d'installation ne s'affiche pas automatiquement, double-cliquez sur l'icône de CD-ROM ou DVD-ROM dans « Poste de travail » ou « Explorateur Windows » puis cliquez sur l'icône autorun.exe.

- 2. Dans le menu principal, sélectionnez « **Pilote du scanneur** ».
- Cliquez sur « Suivant » lorsque l'écran de bienvenue s'affiche, puis suivez les instructions à l'écran pour terminer l'installation.
- 4. Cliquez sur « Terminer » lorsque l'installation est terminée.
- 5. Retirez le CD d'installation de votre ordinateur.

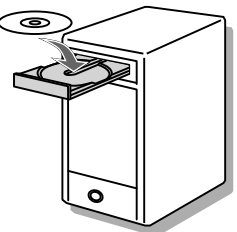

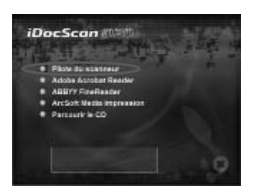

### INSTALLATION

REMARQUE : Si vous souhaitez désinstaller le pilote du scanneur, veuillez quitter le raccourci iDocScan D20 en faisant un clic droit sur l'icône dans Afficher les icônes cachées dans la barre des tâches avant la désinstallation.

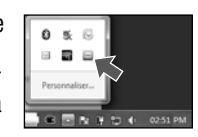

#### Installation d'autres programmes

Les applications suivantes sont fournies avec le scanneur, veuillez les installer pour pouvoir utiliser toutes les fonctions du scanneur correctement.

Pour installer ces applications, retournez au menu principal du CD et cliquez sur l'application que vous souhaitez installer.

#### Adobe Acrobat Reader - Adobe

Acrobat Reader est un programme utilisé pour ouvrir, afficher, chercher, et imprimer des fichiers PDF. Pour pouvoir utiliser toutes les fonctions PDF du scanneur, veuillez installer ce programme.

iDocScan D20

Parcourir la CD

e Acrohat Reade

ArcSoft Media Impression

**ABBYY FineReader** - ABBYY FineReader permet de numériser du texte et de le convertir en un document texte dans un programme de traitement de texte. Pour pouvoir utiliser toutes les fonctions OCR du scanneur, veuillez installer ce programme.

ArcSoft Medialmpression - ArcSoft Medialmpression est un programme qui vous permet de lire, modifier et organiser des images.

REMARQUE : Cliquez sur « Parcourir le CD » à partir du menu principal du CD pour parcourir tout le contenu du CD d'installation.

### **Connexion du scanneur**

- Branchez une extrémité de l'adaptateur d'alimentation fourni sur la prise ENTRÉE CC du scanneur, et l'autre extrémité sur une prise de courant.
- 2. Avec votre ordinateur allumé, branchez le câble USB sur le port USB de votre ordinateur et l'autre extrémité sur le côté du scanneur.

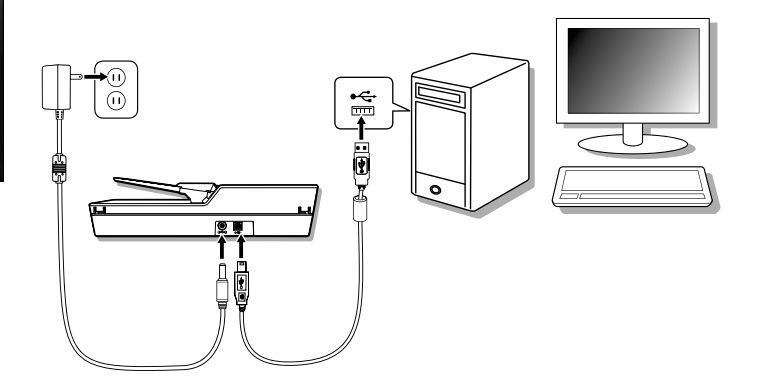

# PRÉPARATIONS

### Allumer et éteindre le scanneur

Touche Power(Alimentation) -

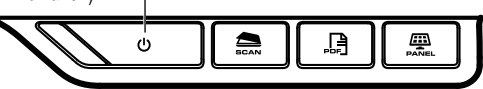

- Appuyez sur la touche Power (Alimentation) pour allumer le scanneur.
  - Le voyant DEL d'alimentation devient VERT lorsque le scanneur est allumé.
- 2. Votre ordinateur reconnaît alors qu'un scanneur a été branché sur le port USB et charge l'utilitaire de raccourcis () dans la barre des tâches pour lancer le scanneur.
  - Vous devrez peut-être cliquer sur la flèche
     « Afficher les icônes cachées » pour afficher l'icône Utilitaire de raccourcis (

Pour éteindre l'alimentation, appuyez sur la touche **Power** (Alimentation) pendant 3 secondes jusqu'à ce que le voyant DEL d'alimentation s'éteigne.

### Fonction d'arrêt automatique

Par défaut, lorsque le scanneur n'est pas utilisé pendant 15 minutes, le scanneur s'éteint automatiquement, et l'utilitaire de raccourcis est désactivé (

Pour restaurer le fonctionnement et l'utilitaire de raccourcis (), appuyez sur la touche **Power (Alimentation)** pour allumer le scanneur.

### Poser des originaux

### Inspecter des originaux

Veuillez vérifier vos originaux avant la numérisation pour éviter les bourrages et protéger les documents.

- Ne pas utiliser des pages qui ne sont pas de la taille, la qualité et le poids spécifiés dans les spécifications (p.25) des pages à insérer dans l'AAD.
- Ne pas mélanger différents types de papier et différentes tailles.
- Assurez-vous que les agrafes et les trombones ont été retirés avant la numérisation, car ils peuvent causer des dommages au scanneur et au document.
- Ne pas utiliser du papier avec de l'encre humide ou du liquide correcteur, des boucles, des rides, des plis ou des formes irrégulières dans le bac de l'AAD.
- Ne pas numériser des photos fragiles et des originaux importants en utilisant l'AAD comme un bourrage accidentel pourrait les froisser ou les endommager. Utilisez le scanneur plat à la place.
- Ne pas surcharger le bac de l'AAD. La capacité de papier est de 60 feuilles pour le papier ordinaire ou 20 cartes pour les cartes de visite.
- Si une pile de papier ou de cartes de visite ne peut pas être insérée correctement dans l'AAD, essayez de réduire le nombre de pages ou de cartes dans la pile.
- Lors de la numérisation d'une pile de petites cartes de visite ou de petites pages de papier, placez le côté long du papier parallèlement avec les guides latéraux.
- Nous recommandons d'insérer le papier long dans le bac de l'AAD une feuille à la fois.

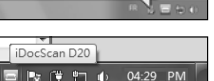

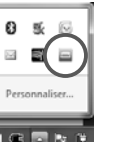

# PRÉPARATIONS

#### Placer des documents dans l'AAD

1. Aérez la pile de documents afin de les décoller.

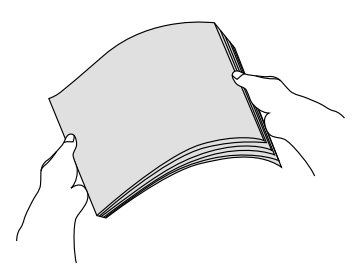

2. Alignez les bords supérieurs des documents sur une surface plate.

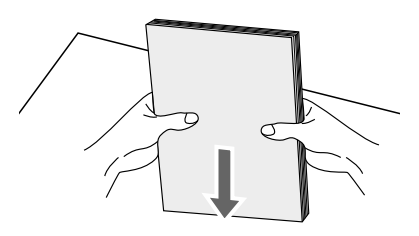

3. Soulevez légèrement le bac de l'AAD jusqu'à ce que les supports soient complètement étendus et en position.

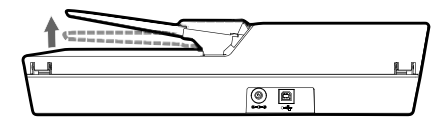

4. Faites glisser l'un des guides latéraux jusqu'à la marque indiquant la taille de papier souhaitée.

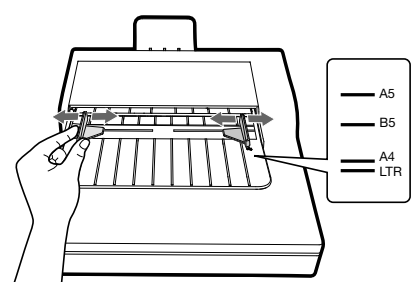

5. Placez vos documents recto orientés face vers le bas avec le haut en premier, puis faites glisser la pile dans le bac de l'AAD.

Placez vos documents recto-verso orientés avec la face de la première page vers le bas avec le haut en premier, puis faites glisser la pile dans le bac de l'AAD.

> Vérifiez que les guides latéraux touchent les bords de la pile.

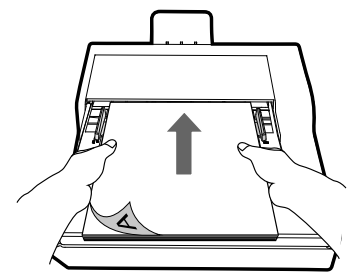

# PRÉPARATIONS

#### Placer des cartes dans l'AAD

1. Placez la pile de cartes face vers le bas avec le côté long parallèle avec les guides latéraux.

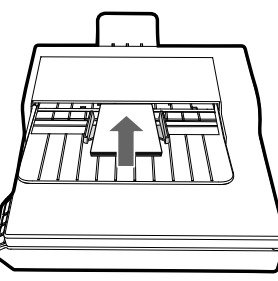

2. Réglez les guides latéraux pour centrer les cartes. Assurez-vous que les guides latéraux touchent bien les bords des cartes.

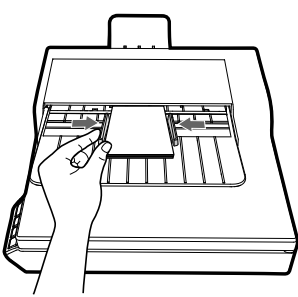

ASTUCES : Choisissez « Carte de visite » dans Taille scan dans la fenêtre Param scan lorsque vous voulez numériser une pile de cartes avec l'AAD.

#### Poser un document sur la vitre d'exposition

1. Soulevez pour ouvrir le couvercle de la vitre d'exposition.

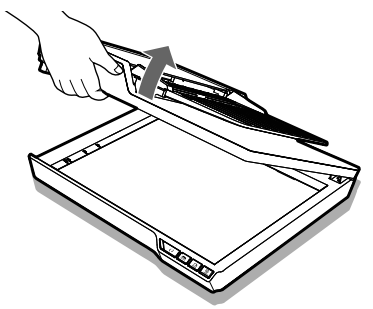

 Posez une seule page de document face vers le bas sur la vitre d'exposition. Placez le document comme indiqué par la marque de la flèche de position.

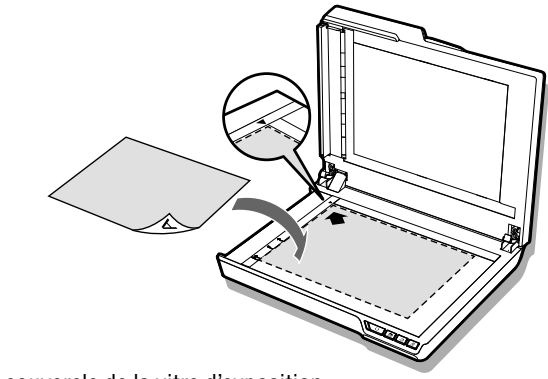

3. Fermez le couvercle de la vitre d'exposition.

### Faire une numérisation avec les touches

#### Configuration des touches de raccourci

Le scanneur fournit des touches de raccourci qui peuvent être personnalisées pour numériser directement vers un emplacement spécifié sur votre ordinateur en une seule étape. Pour configurer les touches de raccourci, suivez les étapes suivantes :

- Avec le scanneur allumé et connecté à votre ordinateur, cliquez sur l'icône dans la barre des tâches pour ouvrir la boîte de dialogue « Param bouton ».
  - Si vous ne trouvez pas l'icône ad dans la barre des tâches, appuyez sur Démarrer > Tous les programmes > iDocScan D20 > Utilitaire de raccourcis pour l'activer.

|         | Param bouton                                |
|---------|---------------------------------------------|
| Scarror | Le plet / Couleur / A4 / 200 dpi<br>Éditer  |
| PDF     | Lit pier / Couleur / A4 / 200 dpi<br>Editor |
|         | 1212 1 10 FRA 1213                          |

 Cliquez sur la touche fetter pour afficher « Param scan » et la fenêtre « Param PDF » pour modifier les réglages.

| Param  | iàtrac | d۵ | haed |
|--------|--------|----|------|
| i aran | 101103 | uu | nasi |

| Propriétés   | Description                                                                                                    |
|--------------|----------------------------------------------------------------------------------------------------|
|              | Les options sont : « Lit plat », « AAD (recto) », « AAD (recto verso) ».                                                                        |
|              | <ul> <li>AAD (recto) : Choisissez pour la numérisation de<br/>plusieurs pages de documents recto insérées via l'AAD.</li> </ul>                 |
| Source scan  | <ul> <li>AAD (recto verso) : Choisissez pour la numérisation de<br/>plusieurs pages de documents recto-verso insérées via<br/>l'AAD.</li> </ul> |
|              | <ul> <li>Flatbed (Lit plat) : Choisissez pour la numérisation d'une<br/>seule page de document posée sur la vitre d'exposition.</li> </ul>      |
| Modo do coop | Choisissez un mode de numérisation pour vos originaux.                                                                                          |
|              | Les options sont : « Couleur », « Gris », « N&B ».                                                                                              |
|              |                                                                                                    |

| Taille scan                | <ul> <li>Les options sont : « Automatique », « A4 », « A5 », « B5 », « Lettre », « Carte de visite », « Longue page ».</li> <li>REMARQUE : « Carte de visite » et « Longue page » ne sont disponibles que lors de la numérisation via l'AAD.</li> <li>REMARQUE : Les options de Taille scan peuvent varier en fonction de la résolution qui a été réglée.</li> <li>Choisissez « Automatique » pour laisser le scanneur détecter automatiquement la taille de l'original.</li> <li>Choisissez « Carte de visite » pour la numérisation des cartes de visite en piles de jusqu'à 20 cartes.</li> <li>Choisissez « Longue page » pour la numérisation d'une longue page de papier jusqu'à 635 mm de long.</li> </ul> |  |
|----------------------------|----------------------------------------------------------------------------------------------------|--|
| Résolution                 | Les options sont : 100dpi, 200dpi, 300dpi, 600dpi.<br>REMARQUE : Les images à haute résolution prennent plus<br>d'espace et nécessitent plus de temps de traitement pour la<br>numérisation.                                                                                                    |  |
| Chemin d'enreg             | Choisissez un emplacement de fichier pour enregistrer les fichiers numérisés.                                                                                                    |  |
| Défaut                     | Pour réinitialiser les paramètres aux réglages par défaut.                                                                                                    |  |
| Paramètres de numérisation |                                                                                                    |  |
| Type de fichier            | Les options sont : JPEG (*.jpg), BMP (*.bmp), TIFF (*.tif),<br>Multi-TIFF (*.tif).<br>REMARQUE : Une image ne peut être enregistrée au format<br>JPEG 600 dpi/couleur et 1200 dpi/couleur que lors de la<br>numérisation via l'AAD.<br>REMARQUE : Choisissez Multi-TIFF lors de la numérisation<br>de plusieurs pages d'originaux en une seule image TIFF en<br>utilisant l'AAD seulement. N'essayez pas de créer un fichier<br>TIFF multi-pages qui dépasse 2 Go, autrement aucun fichier<br>TIFF multi-pages ne sera créé.                                                                                                    |  |

| Paramètres PDF          |                                                                                                    |  |  |
|-------------------------|----------------------------------------------------------------------------------------------------|--|--|
|                         | Cochez la case pour convertir le document en un fichier PDF texte cherchable.                                                                                                    |  |  |
| PDF cherchable          | REMARQUE : Choisissez PDF lorsque vous avez besoin de<br>numériser un document avec plusieurs pages et le convertir<br>en un seul fichier PDF.                                                                                                    |  |  |
| Langue OCR              | Choisissez une langue pour la reconnaissance de texte.                                                                                                    |  |  |
|                         | Paramètres avancés                                                                                                    |  |  |
| Redresser               | Une image déformée est obtenue généralement lorsque<br>l'original est placé incorrectement dans le bac de l'AAD.<br>Cochez la case pour redresser automatiquement les pages<br>déformées autant que possible pour maintenir la taille<br>originale.<br>REMARQUE : Redresser n'est activé que lorsque Taille scan<br>est réglé sur « Automatique ».                                                                                           |  |  |
| Retrait de page<br>vide | Cochez la case pour supprimer automatiquement la(les)<br>page(s) vide(s) du document numérisé. Par exemple, lors de<br>la numérisation d'une pile de documents contenant à la fois<br>des documents recto et recto-verso.<br>Cette fonction marche mieux avec des pages blanches ou de<br>couleur claire. En fonction des originaux, certaines pages qui<br>ne sont pas blanches peuvent être détectées comme vide s'il y<br>a peu de texte. |  |  |

#### Démarrer avec une numérisation rapide

Vous pouvez faire une numérisation rapide en utilisant la touche **SCAN** (SCANNER) ou PDF sur le panneau de commande du scanneur,

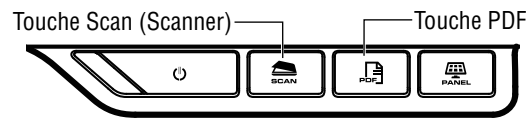

ou en cliquant sur l'icône adans la barre des tâches pour ouvrir la fenêtre « Param bouton ».

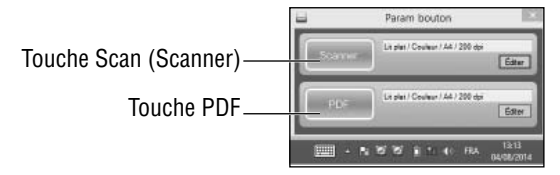

#### Numérisation rapide avec la touche SCANNER :

- 1. Posez les originaux.
  - Référez-vous à la section « Poser des originaux » dans l'AAD ou sur la vitre d'exposition.
- 2. Sélectionnez Source scan où vous avez posé vos originaux.
  - Sélectionnez « Lit plat », « AAD (recto) », ou « AAD (recto verso) » dans la liste déroulante Source scan.
- 3. Appuyez sur le bouton SCAN (SCANNER).
  - La barre « Scan en cours » apparaît, indiquant l'état de la numérisation. Lorsque la numérisation est terminée, l'image est enregistrée automatiquement dans l'emplacement spécifié avec un nom de fichier généré automatiquement.

#### Numérisation rapide avec la touche PDF :

- 1. Posez les originaux.
  - Référez-vous à la section « Poser des originaux » dans l'AAD ou sur la vitre d'exposition.
- 2. Sélectionnez Source scan où vous avez posé vos originaux.
  - Sélectionnez « Lit plat », « AAD (recto) », ou « AAD (recto verso) » dans la liste déroulante Source scan.
- 3. Appuyez sur la touche **PDF** du scanneur.
  - La barre « Scan en cours » apparaît, indiquant l'état de la numérisation. Lorsque la numérisation est terminée, le fichier PDF est enregistré automatiquement dans l'emplacement spécifié avec un nom de fichier généré automatiquement.

# Faire une numérisation avec le programme iDocScan

Le programme iDocScan D20 a été spécialement conçu pour fonctionner facilement avec ce scanneur pour simplifier les numérisations et l'utilisation des autres fonctions.

#### Configuration des paramètres de numérisation

Avant de commencer la numérisation, assurez-vous que vous avez bien configuré les paramètres de numérisation.

 Appuyez sur la touche PANEL (PANNEAU) sur le scanneur, ou appuyez sur Démarrer > Tous les programmes > iDocScan D20> D20 iDocScan pour lancer le programme iDocScan D20.

Touche PANEL (PANNEAU) ------

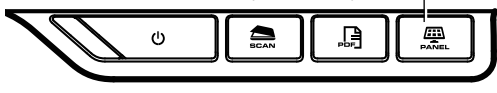

 Appuyez sur l'onglet (Scan) (Scanner) pour ouvrir la fenêtre Param scan pour modifier les réglages.

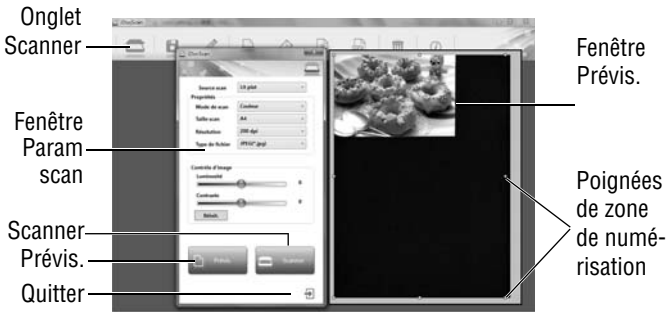

#### Paramètres de numérisation

| Propriétés    | Description                                                                                                    |
|---------------|----------------------------------------------------------------------------------------------------|
|               | Les options sont : « Lit plat », « AAD (recto) », « AAD (recto verso) ».                                                                        |
|               | • AAD (recto) : Choisissez pour la numérisation de plusieurs<br>pages de documents recto insérées via l'AAD.                                    |
| Source scan   | <ul> <li>AAD (recto verso) : Choisissez pour la numérisation de<br/>plusieurs pages de documents recto-verso insérées via<br/>l'AAD.</li> </ul> |
|               | • Lit plat : Choisissez pour la numérisation d'une seule page de document posée sur la vitre d'exposition.                                      |
| Mode de scan  | Choisissez un mode de numérisation pour vos originaux.                                                                                          |
| Mode de Scall | Les options sont : « Couleur », « Gris », « N&B ».                                                                                              |
|               | Les options sont : 100dpi, 200dpi, 300dpi, 600dpi, 1200dpi.                                                                                     |
| Résolution    | REMARQUE : « 1200dpi » est disponible uniquement lors de la numérisation via la vitre d'exposition.                                             |

| Taille scan     | Les options sont : « Automatique », « A4 », « A5 », « B5 »,<br>« Lettre », « Carte de visite », « Longue page ».<br>REMARQUE : « Carte de visite » et « Longue page » ne sont<br>disponibles que lors de la numérisation via l'AAD.                                                                                                    | Re   |
|-----------------|----------------------------------------------------------------------------------------------------|------|
|                 | REMARQUE : Les options de Taille scan peuvent varier en<br>fonction de la résolution qui a été réglée.                                                                                                    | viu  |
|                 | Choisissez « Automatique » pour laisser le scanneur<br>détecter automatiquement la taille de l'original.                                                                                                    |      |
|                 | • Choisissez « Carte de visite » pour la numérisation des cartes de visite en piles de jusqu'à 20 cartes.                                                                                                    |      |
|                 | Choisissez « Longue page » pour la numérisation d'une<br>longue page de papier jusqu'à 635 mm de long.                                                                                                    | Co   |
| Type de fichier | Les options sont : JPEG (*.jpg), BMP (*.bmp), TIFF (*.tif),<br>Multi-TIFF (*.tif).                                                                                                    | d'ir |
|                 | REMARQUÉ : Une image ne peut être enregistrée au format<br>JPG 600 dpi/couleur et 1200 dpi/couleur que lors de la<br>numérisation via l'AAD.                                                                                                    | Po   |
|                 | REMARQUE : Choisissez Multi-TIFF lors de la numérisation<br>de plusieurs pages d'originaux en une seule image TIFF en<br>utilisant l'AAD seulement. N'essayez pas de créer un fichier<br>TIFF multi-pages qui dépasse 2 Go, autrement aucun fichier<br>TIFF multi-pages ne sera créé.                                                              | l'or |
|                 | Paramètres avancés pour l'AAD                                                                                                    |      |
| Redresser       | Une image déformée est obtenue généralement lorsque<br>l'original est placé incorrectement dans le bac de l'AAD.<br>Cochez la case pour redresser automatiquement les pages<br>déformées autant que possible pour maintenir la taille<br>originale.<br>REMARQUE : Redresser n'est activé que lorsque Taille scan<br>est réglé sur « Automatique ». |      |

| Retrait de page<br>vide | Cochez la case pour supprimer automatiquement la(les)<br>page(s) vide(s) du document numérisé. Par exemple, lors de<br>la numérisation d'une pile de documents contenant à la fois<br>des documents recto et recto-verso.<br>Cette fonction marche mieux avec des pages blanches ou de<br>couleur claire. En fonction des originaux, certaines pages qui<br>ne sont pas blanches peuvent être détectées comme vide s'il y<br>a peu de texte. |  |  |
|-------------------------|----------------------------------------------------------------------------------------------------|--|--|
|                         | Paramètres avancés pour le lit plat                                                                                                    |  |  |
| Contrôle<br>d'image     | Utilisez les barres de réglage Luminosité et Contraste pour<br>ajuster l'image pré-numérisation avec une valeur comprise<br>entre -127 et 127.                                                                                                    |  |  |
|                         | Appuyez sur la touche Réinitialiser our réinitialiser les valeurs<br>à 0.                                                                                                    |  |  |
|                         | REMARQUE : Luminosité et Contraste ne sont pas disponibles en mode « $N\&B$ ».                                                                                                    |  |  |

Pour plus de détails sur l'utilisation du programme iDocscan D20, appuyez sur l'onglet Information dans la fenêtre principale de iDocScan D20.

#### Numériser un document d'une page

- 1 Posez l'original sur la vitre d'exposition.
  - Référez-vous à la section « Poser des originaux » sur la vitre d'exposition.
- Appuyez sur l'onglet (Scanner) pour ouvrir la fenêtre Param scan.
- Sélectionnez « Lit plat » dans Source scan. 3.
- 4 Appuyez sur la touche Prévis. pour prévisualiser votre image dans la fenêtre de prévisualisation sur le côté droit.
  - > Lorsque l'image apparaît, vous pouvez redimensionner la partie de la numérisation en faisant glisser les poignées du rectangle.
- 5. Appuyez sur la touche Scan (Scanner).
  > La barre « Scan en cours » apparaît, indiquant l'état de la numérisation. Lorsque la numérisation est terminée, l'image est enregistrée automatiquement dans l'emplacement par défaut avec un nom de fichier généré automatiquement. 6. Appuyez sur la touche 🔁 (Quitter) pour revenir à la fenêtre
- principale de iDocScan D20, et l'image numérisée sera affichée sous forme de vignette.

#### Numériser des documents à plusieurs pages

- 1. Posez les originaux dans le bac de l'AAD.
  - > Référez-vous à la section « Poser des originaux » dans l'AAD.
- 2 Áppuyez sur l'onglet a (Scanner) pour ouvrir la fenêtre Param scan.
- 3 Sélectionnez « AAD (recto verso) » ou « AAD (recto) » dans la liste déroulante Source scan où vous avez posé vos originaux.
- 4 Appuvez sur la touche **Scan (Scanner)** pour commencer à numériser.
  - > La barre « Scan en cours » apparaît, indiguant l'état de la numérisation. Lorsque la numérisation est terminée, les images sont enregistrées automatiquement dans l'emplacement par défaut avec un nom de fichier généré automatiquement.
- Appuyez sur la touche 🛃 (Quitter) pour revenir à la fenêtre principale de iDocScan D20, et les images numérisées seront affichées sous forme de vignettes.

#### Apercu du panneau de iDocScan

Vous trouverez ci-dessous une brève description des fonctions du programme iDocScan D20. Pour plus de détails sur l'utilisation du programme iDocScan D20, appuyez sur l'onglet Information dans la fenêtre principale de iDocScan D20.

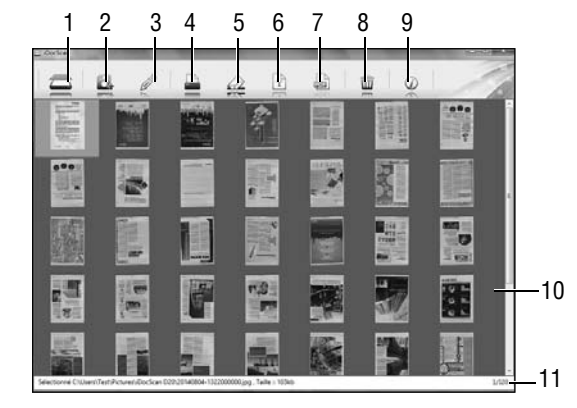

| Éléments |             | Fonctions                                                                                                    |
|----------|-------------|----------------------------------------------------------------------------------------------------|
| 1        | Scanner     | Lancer la fenêtre des paramètres de numérisation pour faire une numérisation.                                                                                                    |
| 2        | Enregistrer | Pour enregistrer l'image numérisée dans le dossier, avec le nom de fichier et l'emplacement préférés.                                                                                    |
| 3        | Éditer      | Pour modifier votre image numérisée avec des outils tels<br>que Rogner, Pivoter CW90°, Tourner CCW90°, Retourner H,<br>Retourner V, Zoom avant, Zoom arrière, Ajuster et Rapport<br>1:1. |
| 4        | Imprimer    | Appuyez ici pour imprimer l'image numérisée sur votre imprimante.                                                                                                    |

| -  |                                      |                                                                                                    |
|----|--------------------------------------|----------------------------------------------------------------------------------------------------|
| 5  | Email                                | Pour envoyer l'image numérisée comme pièce jointe à un<br>e-mail avec le logiciel de messagerie de votre ordinateur. |
| 6  | OCR                                  | Pour faire la reconnaissance du texte à l'aide d'un logiciel OCR installé sur votre ordinateur.                      |
| 7  | PDF                                  | Pour afficher la fenêtre des paramètres PDF pour convertir l'image numérisée en un fichier PDF cherchable.           |
| 8  | Effacer                              | Pour effacer l'image sélectionnée.                                                                                   |
| 9  | Information                          | Pour accéder au fichier d'aide de iDocScan D20.                                                                      |
| 10 | Zone<br>d'affichage                  | Les images numérisées sont affichées sous forme de vignettes.                                                        |
| 11 | Champ<br>d'emplacement<br>de fichier | Affiche le champ d'emplacement de fichier par défaut et le nombre de numérisation totales.                           |
|    |                                      |                                                                                                    |

Pour plus de détails sur l'utilisation du programme iDocscan D20, appuyez sur l'onglet Information dans la fenêtre principale de iDocScan D20.

### Numérisation via l'interface TWAIN ou WIA

Ce scanneur vous permet de numériser des documents à partir de votre programme compatible TWAIN ou WIA en utilisant les interfaces utilisateur TWAIN et WIA. Voici un exemple d'utilisation de l'interface TWAIN pour faire une numérisation. Les étapes peuvent être légèrement différentes en fonction de l'application que vous utilisez.

- 1. Lancez un programme compatible TWAIN (par exemple Arcsoft Media Impression).
- 2. Posez les originaux dans le bac de l'AAD ou sur la vitre d'exposition.
  - ➤ Référez-vous à la section « Poser des originaux » dans l'AAD ou sur la vitre d'exposition.
- Appuyez sur le bouton Images sur la page principale. Dans le menu Importer, sélectionnez l'icône Acquérir, puis sélectionnez votre scanneur iDocScan D20.
- 4. Cliquez sur Acquérir. La fenêtre Param de scan s'affiche.
- 5. Sélectionnez Source scan où vous avez posé vos originaux.
  - Sélectionnez « Lit plat », « AAD (recto) », ou « AAD (recto verso) » dans la liste déroulante Source scan.
- Configurez les autres paramètres de numérisation (par exemple, Mode de scan, Taille scan, Résolution).
- Pour la numérisation avec le lit plat, appuyez sur la touche Prévis Lorsque vous avez fini avec la prévisualisation, appuyez sur la touche Scan (Scanner).

Pour la numérisation AAD (recto verso) et AAD (recto), appuyez sur la touche **Scan (Scanner)**.

➤ La barre « Scan en cours » apparaît, indiquant l'état de la numérisation.

| DocScan              | and the second second | - |
|----------------------|-----------------------|---|
|                      |                       | 4 |
| Source scan          | Lit plat              | * |
| Propriétés           |                       |   |
| Mode de scan         | Couleur               |   |
| Talle scan           | м                     | ~ |
| Résolution           | 200 dpi               |   |
| Type de fichier      | JPEG(*,jpg)           | * |
| Contraste<br>Réinit, | 0                     | 0 |
| <b>D</b> . 1944      | = *                   |   |
|                      |                       | _ |

 Appuyez sur la touche 
 Quitter) pour fermer la fenêtre Param scan, les images numérisées seront alors importées dans le programme.

### Fonctions utiles du scanneur

Utilisez les fonctions suivantes lors de la numérisation de types spéciaux de papier.

#### Numérisation de cartes de visite

- 1. Posez la première pile de cartes de visite dans l'AAD.
  - Référez-vous à la section « Poser des originaux » dans l'AAD.
- Áppuyez sur la touche PANEL (PANNEAU) du scanneur pour lancer les paramètres iDocScan ou cliquez sur l'icône adans la barre des tâches pour ouvrir la fenêtre « Param bouton ».
- 3. Sélectionnez Source scan où vous avez posé vos originaux.
  - Sélectionnez « AAD (recto) » pour la numérisation de cartes recto seulement, ou « AAD (recto verso) » pour la numérisation de cartes recto-verso.
- 4. Sélectionnez « Carte de visite » dans la liste déroulante Taille scan.
- 5. Appuyez sur la touche **Scan (Scanner)** pour commencer à numériser.
  - La barre « Scan en cours » apparaît, indiquant l'état de la numérisation. Lorsque la numérisation est terminée, les images sont enregistrées automatiquement dans l'emplacement par défaut avec un nom de fichier généré automatiquement.

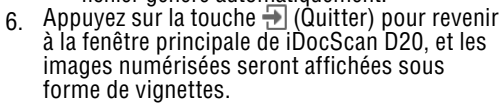

| Propriétés<br>Mode de scan<br>Talle scan<br>Résultéin<br>Type de Robier | Coulina                                |
|-------------------------------------------------------------------------|----------------------------------------|
| Mode de scan<br>Taille scan<br>Résultation<br>Type de Robier            | Cante de vielte -<br>Autonatique<br>At |
| Talle scan<br>Résolution<br>Type de Robier                              | Carte de visite<br>Automotique<br>Ad   |
| Résolution<br>Type de Robier                                            | Automotique<br>Ad                      |
| Type de Robier                                                          | A4                                     |
| Type de Subier                                                          | 45                                     |
|                                                                         | 140                                    |
|                                                                         | 85                                     |
| Attaction                                                               | Leffer                                 |
| 100.0                                                                   | Carte de visite                        |
| Arriter in and                                                          | ope wide<br>an annin multi manna       |
|                                                                         | =                                      |

Posez un maximum de 20 cartes dans une pile dans l'AAD. Si la pile de cartes de visite ne rentre pas correctement, essayez de réduire le nombre de cartes dans la pile.

#### Numérisation d'une longue page

- 1. Posez la longue page dans l'AAD.
  - > Référez-vous à la section « Poser des originaux » dans l'AAD.
- Appuyez sur la touche PANEL (PANNEAU) du scanneur pour lancer les paramètres iDocScan ou cliquez sur l'icône a dans la barre des tâches pour ouvrir la fenêtre « Param bouton »
- Sélectionnez Source scan où vous avez posé vos originaux.
  - Sélectionnez « AAD (recto) » pour une longue page recto seulement, ou « AAD (recto verso) » pour une longue page rectoverso.
- 4. Sélectionnez « Longue page » dans la liste déroulante Taille scan.
- 5. Appuyez sur la touche **Scan (Scanner)** pour commencer à numériser.

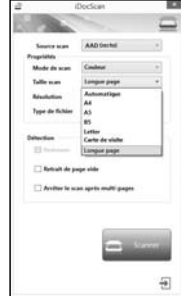

- La barre « Scan en cours » apparaît, indiquant l'état de la numérisation. Lorsque la numérisation est terminée, les images sont enregistrées automatiquement dans l'emplacement par défaut avec un nom de fichier généré automatiquement.
- Appuyez sur la touche 
   (Quitter) pour revenir à la fenêtre principale de iDocScan D20, et les images numérisées seront affichées sous forme de vignettes.

Par défaut, le scanneur peut accepter des longues pages de papier jusqu'à un maximum de 635 mm de long. Le bas de l'image numérisée sera coupée si la longueur dépasse 635 mm. Veuillez vérifier votre original avant la numérisation.

### ENTRETIEN

### Nettoyage du Scanner

La poussière et les résidus peuvent s'accumuler sur les rouleaux et les parties en verre du scanneur et affecter la qualité de l'image. Nettoyez les rouleaux et le verre périodiquement pour obtenir les meilleurs résultats possibles.

#### Nettoyage des pièces de l'AAD

1. Utilisez un chiffon propre, non pelucheux avec un peu de nettoyant pour vitres doux.

REMARQUE : Ne jamais vaporiser le produit directement sur le scanneur.

- 2. Soulevez le couvercle de l'AAD pour l'ouvrir.
- Essuyez les rouleaux d'entraînement d'un côté à l'autre. Faites tourner les rouleaux pour nettoyer tout autour de la surface, puis nettoyez les rouleaux d'entraînement.
- 4. Essuyez le patin de séparation de haut en bas. Faites attention à ne pas accrocher le chiffon sur les ressorts en plastique.
- 5. Fermez le couvercle de l'AAD lorsque le nettoyage est terminé.

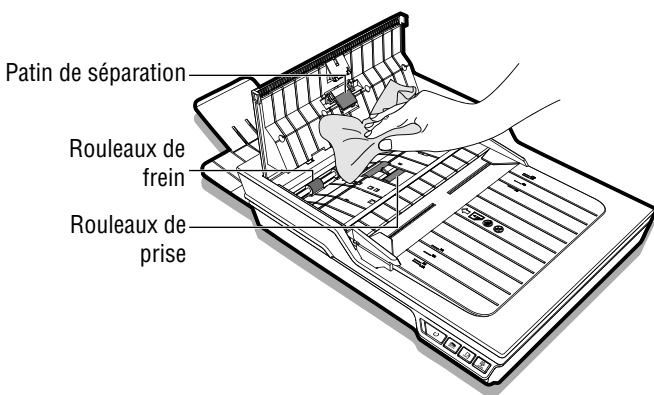

#### Nettoyage de la vitre d'exposition du scanneur

1. Utilisez un chiffon propre, non pelucheux avec un peu de nettoyant pour vitres doux.

REMARQUE : Ne jamais vaporiser le produit directement sur le scanneur.

- 2. Soulevez pour ouvrir le couvercle de la vitre d'exposition.
- 3. Essuyez toute la surface de la vitre d'exposition et du verre du scanneur.
- Fermez le couvercle de la vitre d'exposition lorsque le nettoyage est terminé.

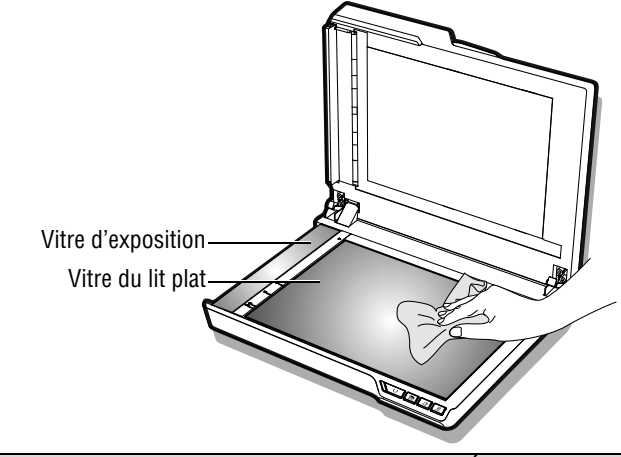

ATTENTION : AVANT DE NETTOYER LE SCANNEUR, DÉBRANCHEZ TOUJOURS LA FICHE DU CORDON D'ALIMENTATION DE LA PRISE, POUR VOTRE SÉCURITÉ.

### ENTRETIEN

### Calibrage du Scanner

Lorsque les couleurs de l'image numérisée ne semblent pas correspondre aux couleurs de l'original, ou que des couleurs apparaissent dans les zones blanches de l'image, un calibrage peut corriger ces problèmes en ajustant les variations dans les composants du scanneur qui se produisent au fil du temps.

- 1. Allumez ensuite le scanner.
- Appuyez sur Démarrer > Tous les programmes > iDocScan D20 > Utilitaire de calibrage pour ouvrir l'écran de calibrage.

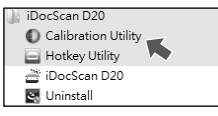

- 3. Retirez le film plastique des deux côtés de la feuille de calibrage.
- Insérez la feuille de calibrage dans le bac de l'AAD avec la flèche pointée vers le haut et vers l'avant.
- Appuyez sur « Calibrer » pour commencer le calibrage. La feuille de calibrage entrera progressivement via l'AAD.
  - > Une barre de progression s'affiche, indiquant le processus de calibrage.
  - Les bruits mécaniques produits pendant le processus de calibrage sont normaux.
- 6. Appuyez sur « Fermer » lorsque la fenêtre « Le calibrage est fini » s'affiche.

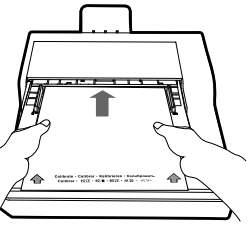

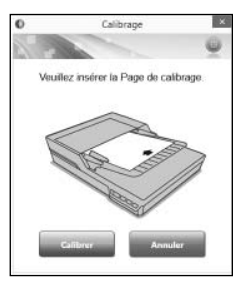

### Remplacement du patin de séparation

Le patin de séparation de l'AAD est un consommable. Après la numérisation d'environ 30000 pages, il peut être usé. Remplacez le patin de séparation quand il est usé, des dommages ou des bourrage se produisent plus fréquemment après le nettoyage. Un patin de séparation de rechange est fourni avec le scanneur, veuillez faire comme suit pour le remplacer.

1. Coupez l'alimentation, puis soulevez le couvercle de l'AAD pour l'ouvrir.

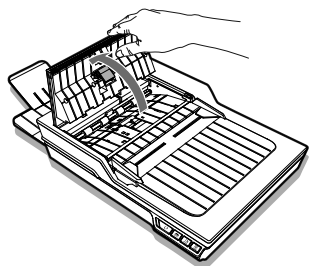

 Appuyez sur les deux ressorts de chaque côté du patin de séparation, tirez le patin vers l'arrière et enlevez-le du couvercle de l'AAD.

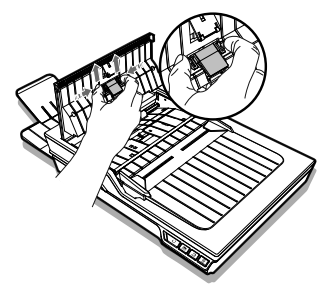

### ENTRETIEN

 Tenez le patin de séparation de rechange et alignez les ressorts avec les fentes du couvercle de l'AAD. Appuyez sur chaque ressort, puis poussez vers le bas jusqu'à ce qu'il se verrouille en place.

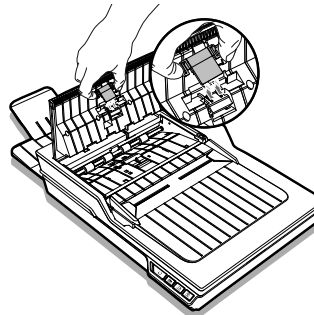

### Dégager un bourrage de papier dans l'AAD

Si un bourrage papier se produit avec un document, un bruit mécanique sera entendu et un message d'erreur apparaîtra. Retirez délicatement le papier coincé comme suit.

1. Coupez l'alimentation, puis soulevez le couvercle de l'AAD pour l'ouvrir.

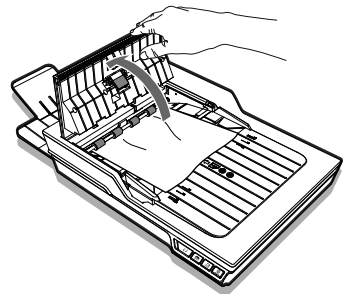

2. Retirez délicatement le document coincé en tirant uniformément avec les deux mains pour éviter les déchirures.

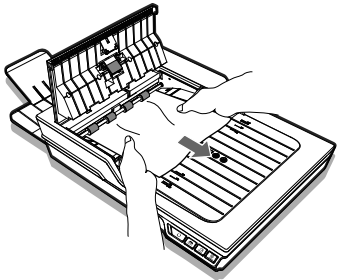

3. Refermez le couvercle de l'AAD.

#### Conseils pour la prévention des bourrages papier

- Ne pas surcharger le bac de l'AAD. La capacité de papier est de 60 feuilles pour le papier ordinaire ou 20 cartes pour les cartes de visite.
- Ne pas retirer le papier du plateau d'alimentation de l'AAD pendant une opération de numérisation.
- Ne pas numériser du papier qui a été plié, froissé, ondulé, déchiré, ou du papier avec des trombones ou des agrafes.
- Aérez et égalisez la pile de papier avant de la placer dans le plateau d'alimentation de l'AAD.
- Ne pas mélanger différents types de papier et différentes tailles.
- Utilisez uniquement du papier avec la taille et le poids standard décrit dans les spécifications.
- Utilisez le lit plat pour numériser des pages de papier épais, mince, fragile, glacé ou d'autres types qui ne peuvent pas passer dans l'alimenteur automatique de documents.
- Lors de la numérisation de petites cartes de visite ou de petites pages de papier, placez le côté long du papier parallèlement avec les guides latéraux.
- Assurez-vous que les guides latéraux touchent bien les bords du papier.

# DÉPANNAGE

| Problèmes                                                                 | Solutions                                                                                                    |
|---------------------------------------------------------------------------|----------------------------------------------------------------------------------------------------|
| Mon ordinateur ne détecte pas le                                          | Vérifiez l'alimentation électrique et si les câbles sont correctement branchés.                                                                                                    |
| scanneur ou le scanneur ne démarre                                        | Redémarrez toujours votre ordinateur si le pilote du scanneur vient d'être installé.                                                                                                    |
| pas la numerisation.                                                      | Vérifiez si l'alimentation du scanneur est allumée.                                                                                                    |
| Erreurs d'alimentation et bourrages papiers qui se produisent dans l'AAD. | • Référez-vous à la section « Dégager un bourrage de papier dans l'AAD » pour retirer le papier coincé, et lisez aussi la section « Conseils pour la prévention des bourrages papier ». |
|                                                                           | <ul> <li>Assurez-vous que le couvercle de l'AAD est correctement fermé.</li> </ul>                                                                                                    |
|                                                                           | • Référez-vous à la section « Nettoyage des pièces de l'AAD » pour le nettoyage de l'AAD.                                                                                               |
|                                                                           | <ul> <li>Vérifiez si le patin de séparation est usé, référez-vous à la section « Remplacement du patin de<br/>séparation ».</li> </ul>                                                  |
| Numérisation de mauvaise qualité.                                         | Vérifiez les originaux, s'ils sont déformés ou endommagés.                                                                                                    |
|                                                                           | <ul> <li>Référez-vous à la section « Nettoyage du scanneur » pour nettoyer les pièces de l'AAD et la vitre<br/>d'exposition.</li> </ul>                                                 |
|                                                                           | • Vérifiez la qualité de numérisation dans la configuration du logiciel et augmentez la résolution.                                                                                     |
| Page blanche ou vide trouvée.                                             | <ul> <li>Assurez-vous que vous avez placé l'original correctement dans l'AAD ou à plat sur la vitre selon le<br/>réglage de Source scan.</li> </ul>                                     |
|                                                                           | Assurez-vous que le papier est dans le bon sens.                                                                                                    |
| Des lignes verticales ou des taches<br>apparaissent sur les images        | • Numérisez une page vierge pour vérifier si les lignes ou les taches continuent d'apparaître, nettoyez le scanneur.                                                                    |
| numérisées.                                                               | • Référez-vous à la section « Nettoyage du scanneur » pour nettoyer les pièces de l'AAD et la vitre<br>d'exposition.                                                                    |
|                                                                           | Référez-vous à la section « Calibrage du scanneur » pour calibrer votre scanneur.                                                                                                    |
| Les images numérisées apparaissent                                        | <ul> <li>Posez les originaux correctement dans l'AAD et bien à plat.</li> </ul>                                                                                                    |
| déformées, incomplètes ou                                                 | • Alignez les documents avec les guides latéraux et ne dépassez pas la capacité du plateau de l'AAD.                                                                                    |
| lionquees.                                                                | <ul> <li>Cochez la case « Redresser » dans Taille scan sur « Automatique ».</li> </ul>                                                                                                  |

# DÉPANNAGE

| Problèmes                                                                               | Solutions                                                                                                    |
|-----------------------------------------------------------------------------------------|----------------------------------------------------------------------------------------------------|
| La fonction Redresser ne fonctionne<br>pas correctement.                                | • Les originaux avec les parties sombres et du texte noir sont difficiles à corriger par la fonction<br>Redresser. La fonction Redresser peut ne pas marcher correctement si vous l'utilisez sur des images<br>sombres.                                                                    |
| La vitesse de numérisation est lente.                                                   | <ul> <li>Configurez le programme du scanneur pour réduire la résolution et réduire la taille du fichier. Des<br/>réglages de qualité inférieure donneront généralement des numérisations plus rapides.</li> </ul>                                                                          |
|                                                                                         | Le format BMP nécessite plus de temps pour la numérisation que les autres formats.                                                                                                    |
| Le texte créé par le programme OCR<br>est incorrect.                                    | <ul> <li>Sélectionnez une résolution d'au moins 300 dpi dans les paramètres du programme. Le programme<br/>OCR ne peut pas toujours convertir correctement tout le texte. Veuillez vérifier le document pour des<br/>erreurs que l'OCR peut avoir ratées.</li> </ul>                       |
|                                                                                         | <ul> <li>Les résultats de la reconnaissance OCR sont généralement plus précis avec des images numériques<br/>à base de texte. Les images avec un contenu mixte (texte, images, graphiques sur une même page)<br/>peuvent être moins précise.</li> </ul>                                    |
|                                                                                         | • Réglez les paramètres de couleur du scanneur sur « N&B » si le texte est en noir sur un fond blanc.                                                                                                    |
|                                                                                         | • Vérifiez si la qualité du document d'origine est mauvaise pour le processus de reconnaissance OCR.                                                                                                    |
| Les images numérisées ne peuvent<br>pas être envoyées en pièces jointes.                | • Assurez-vous que vous avez un client de messagerie par défaut, installé et configuré, afin d'utiliser la fonction e-mail dans le programme iDocScan.                                                                                                    |
|                                                                                         | <ul> <li>Assurez-vous que les images numérisées ne dépassent pas les limites de taille d'e-mail.</li> </ul>                                                                                                    |
| La fonction OCR dans le programme iDocScan ne peut pas être utilisée.                   | <ul> <li>Assurez-vous qu'AABBYY FineReader sur le CD d'installation est installé sur votre ordinateur avant<br/>d'utiliser la fonction OCR.</li> </ul>                                                                                                    |
| Type de fichier ne peut pas être<br>changé sur BMP à 600 dpi et 1200<br>dpi dans l'AAD. | <ul> <li>File Type (Type de fichier) sera automatiquement au format JPEG lorsque vous numérisez des<br/>documents à 600 dpi et 1200 dpi dans l'AAD (recto) et l'AAD (recto verso) pour de meilleures<br/>performances.</li> </ul>                                                          |
| Le message « Espace disque<br>insuffisant. » s'affiche.                                 | <ul> <li>La numérisation de documents multi-pages peut consommer une grande quantité d'espace disque<br/>au cours du temps, la numérisation peut s'arrêter à cause d'un espace disque insuffisant. Veuillez<br/>effacer le contenu du dossier de destination de temps en temps.</li> </ul> |

# DÉPANNAGE

| Problèmes                                                                                                    | Solutions                                                                                                    |
|----------------------------------------------------------------------------------------------------|----------------------------------------------------------------------------------------------------|
| La mémoire est insuffisante et la numérisation s'arrête.                                                         | <ul> <li>Lorsque les conditions de la numérisation consomment une grande quantité de la mémoire de<br/>l'ordinateur, la numérisation peut s'arrêter à cause d'une mémoire insuffisante. Quittez l'application<br/>et modifiez les conditions de numérisation, par exemple en réduisant la résolution de numérisation.</li> </ul> |
|                                                                                                    | <ul> <li>Assurez-vous que votre ordinateur a suffisamment de mémoire et les spécifiations recommandées<br/>en matière de système.</li> </ul>                                                                                                    |
| Les images enregistrées au format<br>TIFF multi-pages ne peuvent pas être<br>ouvertes par d'autres applications. | <ul> <li>Certaines applications n'acceptent pas le format TIFF multi-pages. Les applications qui n'acceptent<br/>pas les multi-pages au format TIFF vont importer et afficher uniquement la première page du<br/>document.</li> </ul>                                                                                            |
|                                                                                                    | Ouvrez le fichier en utilisant des applications qui prennent en charge le format TIFF multi-pages.                                                                                                    |
| TIFF multi-pages ne peut pas être<br>créé.                                                                       | <ul> <li>La numérisation d'un document volumineux de plusieurs pages au format TIFF peut causer au<br/>scanneur d'arrêter de marcher à cause d'une mémoire insuffisante de l'ordinateur. Autrement, vous<br/>pouvez l'enregistrer en tant que PDF multi-pages en utilisant le bouton PDF du scanneur.</li> </ul>                 |
|                                                                                                    | <ul> <li>L'enregistrement TIFF multi-images va créer des très gros fichiers, assurez-vous que vous avez<br/>suffisamment d'espace disque pour enregistrer les images de plusieurs pages au format TIFF.</li> </ul>                                                                                                    |
|                                                                                                    | <ul> <li>N'essayez pas de créer un fichier TIFF multi-pages qui dépasse 2 Go. Si la taille du fichier dépasse 2<br/>Go, aucun fichier TIFF multi-pages ne sera créé.</li> </ul>                                                                                                    |

### **SPÉCIFICATIONS**

| Type de scanneur                            | Scanneur couleur AAD (Alimenteur automatique de document) recto verso et à lit plat |                                                                                                    |  |
|---------------------------------------------|-------------------------------------------------------------------------------------|----------------------------------------------------------------------------------------------------|--|
|                                             | Vitesse de numérisation (*)                                                         | 20ppm/40ipm (couleur, 200 dpi, A4, 70 g/m² )<br>20ppm/40ipm (gris, 200dpi, A4, 70 g/m² )<br>20ppm/40ipm (N&B, 200dpi, A4, 70 g/m² )                                                                                                    |  |
|                                             | Capacité                                                                            | 60 pages @ 80 g/m² (20 lb), épaisseur max. : 6 mm (0,24")                                                                                                    |  |
|                                             | Côté numérisation                                                                   | Recto verso (double face) et Recto (une face)                                                                                                    |  |
|                                             | Largeur du plateau d'entrée                                                         | 9,5" (242 mm)                                                                                                    |  |
|                                             | Taille de numérisation                                                              | Max. I216 mm x L356 mm (W8,5" x L14")<br>Min. I50 mm x 90 mm (I2" x L3,5")                                                                                                    |  |
| AAD (Alimenteur automatique<br>de document) | Taille scan                                                                         | Automatique<br>A4 (l210 mm x L297 mm / l8,3" x L11,7")<br>A5 (l149 mm x L210 mm / l5,9" x L8,3")<br>B5 (l176 mm x L250 mm / l6,9" x L9,8")<br>Lettre (l216 mm x L279 mm / 8,5" x 11")<br>Carte de visite (l55 mm / l2,2")<br>Longue page (l216 mm x L635 mm / l8,5" x L25") |  |
|                                             | Poids du papier                                                                     | Papier normal : 50-130 g/m² (14 - 35 lb)<br>Carte de visite : 0,3 mm (Max. 20 cartes)                                                                                                    |  |
|                                             | Épaisseur du papier                                                                 | 0,07 mm - 0,16 mm (Normal), 0,4 mm (max)                                                                                                    |  |
|                                             | Résolution optique                                                                  | 100dpi - 600dpi                                                                                                    |  |
|                                             | Cycle de fonctionnement journalier                                                  | 3000 pages                                                                                                    |  |
|                                             | Durée de vie du patin de séparation                                                 | 30000 numérisations                                                                                                    |  |

# SPÉCIFICATIONS

|                             | Taille de numérisation                                                | Max. 216 mm x 300 mm (8,5" x 11,8")                                    |  |  |
|-----------------------------|-----------------------------------------------------------------------|------------------------------------------------------------------------|--|--|
|                             | Vitesse de numérisation (*)                                           | Environ 5 sec par page (Couleur, 300 dpi, A4)                          |  |  |
|                             |                                                                       | Automatique                                                            |  |  |
|                             |                                                                       | A4 (I210 mm x L297 mm / I8,3" x L11,7")                                |  |  |
| Lit plat                    | Taille scan                                                           | A5 (I149 mm x L210 mm / I5,9" x L8,3")                                 |  |  |
|                             |                                                                       | B5 (I176 mm x L250 mm / I6,9" x L9,8")                                 |  |  |
|                             |                                                                       | Lettre (l216 mm x L279 mm / l8,5" x L11")                              |  |  |
|                             | Résolution optique                                                    | 100 dpi - 600 dpi ; Maximum1200 dpi pour TWAIN & programme<br>iDocScan |  |  |
| Sortie de format de fichier | JPEG(*.jpg), BMP (*.bmp), TIFF(*.tif), Multi-TIFF(*.tif), PDF (*.pdf) |                                                                        |  |  |
| Économie d'énergie          | S'éteint automatiquement après 15 minutes sans utilisation            |                                                                        |  |  |
| Compatibilité               | Compatible TWAIN (pour Windows XP / Vista / 7 / 8 / 8.1)              |                                                                        |  |  |
|                             | Compatible WIA (pour Windows 7 / 8 / 8.1 uniquement)                  |                                                                        |  |  |
| Dimensions                  | L430 mm x I334 mm x D100 mm (L16,9" x I13,15" x D3,94")               |                                                                        |  |  |
| Poids                       | 4,5 kg (9,92 lb)                                                      |                                                                        |  |  |
| Source d'alimentation       | Entrée 12 V/2 A (Entrée : 100 V ~ 240 V, 50/60 Hz)                    |                                                                        |  |  |
| Température d'utilisation   | 10 °C - 35 °C (59 °F - 95 °F)                                         |                                                                        |  |  |

(\*) La vitesse de numérisation peut varier selon le contenu de l'original, l'environnement du scanneur et de l'ordinateur.

# iDocScan D20